## EUDDS Mi Universidad Súper nota

Nombre de la Alumna: María Fernanda Dearcia Albores Nombre del tema: Macros de Excel Parcial: III Nombre de la Materia: Computación II Nombre del profesor: Aldo Irecta Nájera Nombre de la Licenciatura: Enfermería Cuatrimestre: 2°A

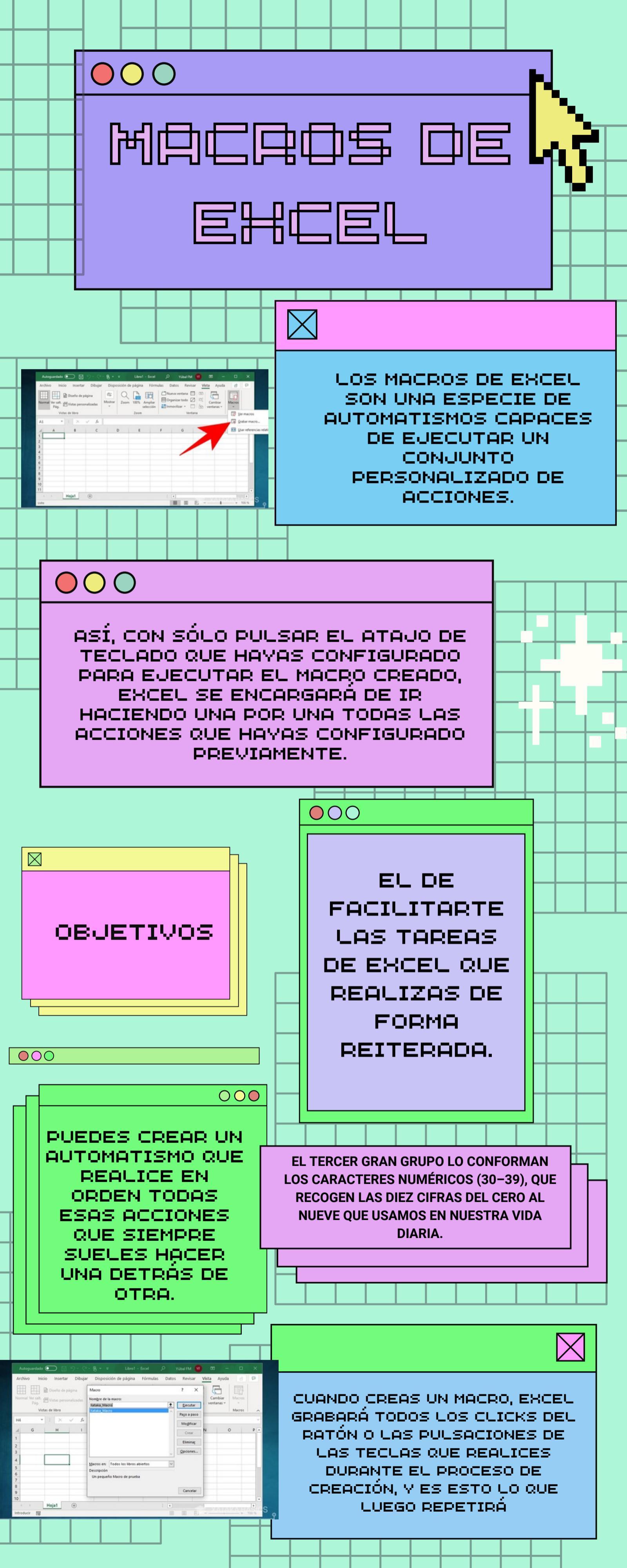

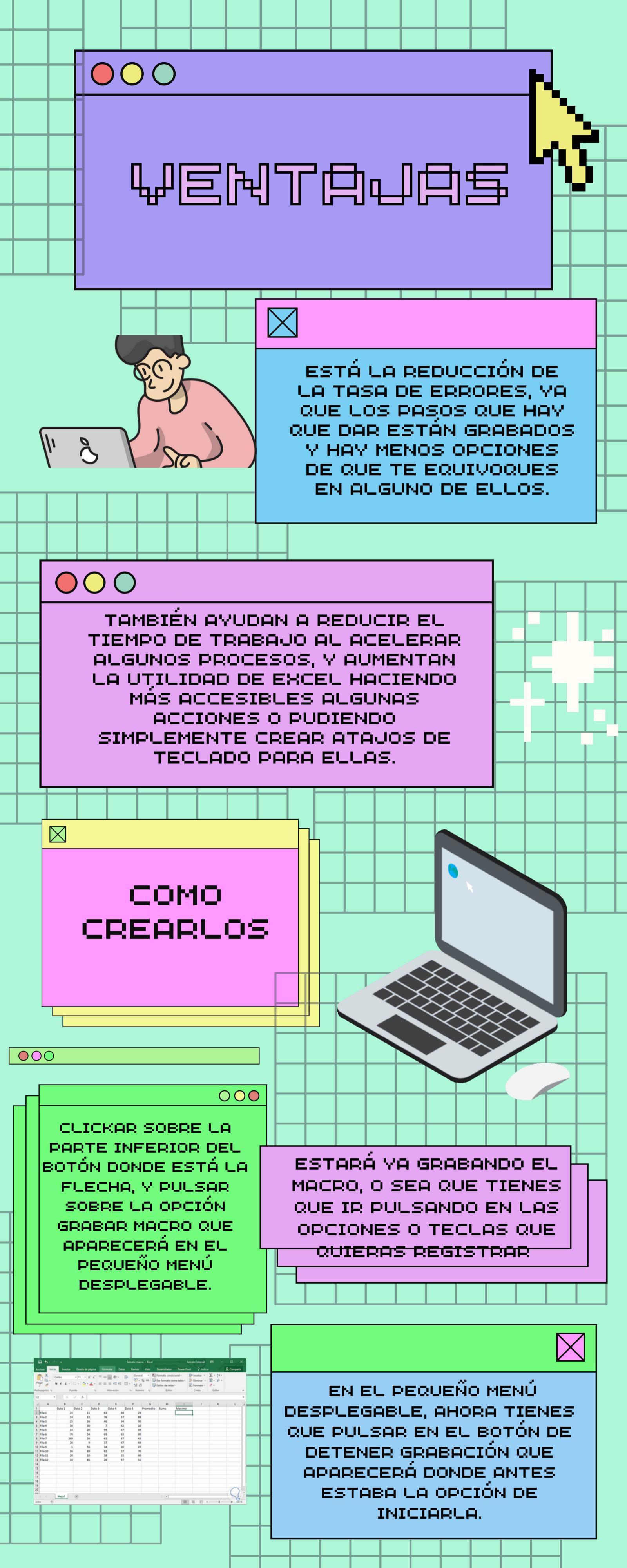

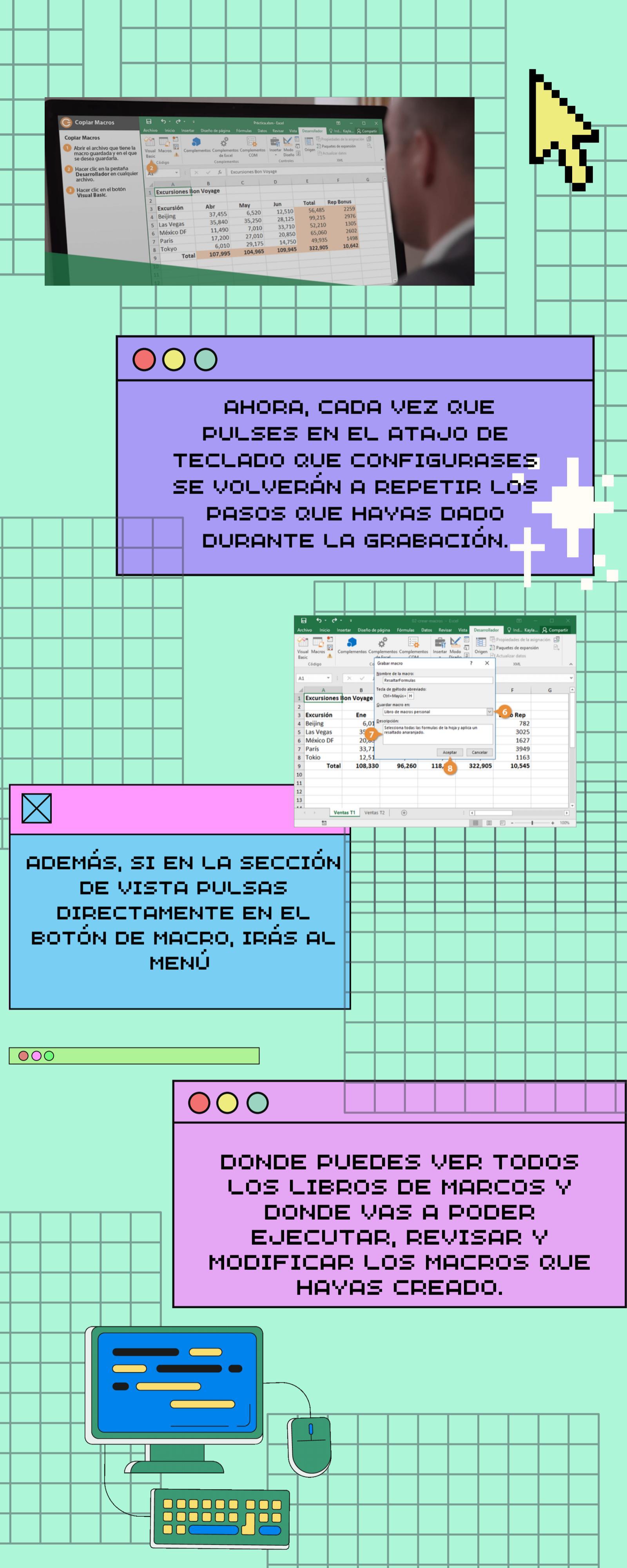

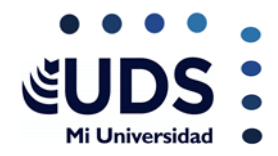

## BIBLIOGRAFIA

https://www.xataka.com/basics/macros-excel-gue-como-funcionan-como-crearlos.

https://excelparatodos.com/macros-en-excel/.